# Guida al processo di immatricolazione su Esse3

# LAUREE MAGISTRALI BIENNALI

Puoi immatricolarti al Corso di Laurea Magistrale biennale, da te indicato nella procedura di ammissione, **soltanto se** hai superato la procedura di accesso **e se** lo stato nella tua pagina personale di Esse3 relativa alla procedura risulta <u>ammesso/idoneo</u>

LINK alla Procedura di Ammissione: http://www.poliba.it/it/didattica/procedura-di-accesso-alle-lauree-magistrali-biennali-llmm

Lo studente che risulterà ammesso/idoneo nella procedura deve:

• Collegarsi al portale Esse3 del Politecnico nelle date previste per l'immatricolazione;

Immatricolazione

- Effettuare il Login al portale con le credenziali di cui si è già in possesso;
- Fare click sul Menu «Segreteria».

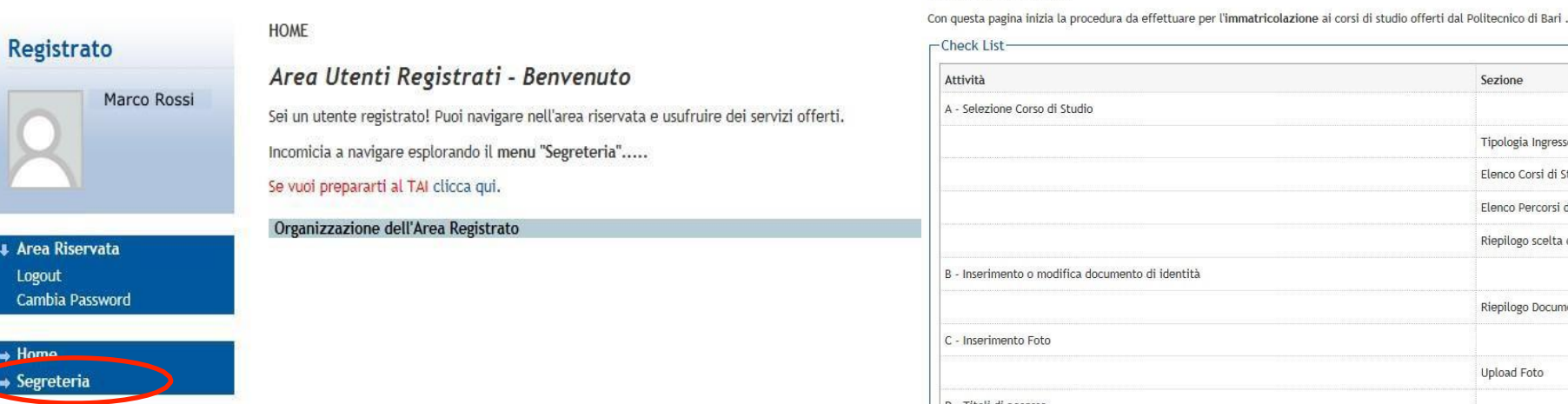

Attenzione - **Controllare** che l'**indirizzo** del portale sia <u>https://poliba.esse3.cineca.it</u>: le credenziali di accesso funzionano solo sul portale Esse3 del Politecnico di Bari

#### Sezione Info Stato A - Selezione Corso di Studio 0 ۲ . 0 Tipologia Ingresso 0 8 Elenco Corsi di Studio 9 0 Elenco Percorsi di Studio 0 0 Riepilogo scelta didattica 8 B - Inserimento o modifica documento di identità 0 0 8 Riepilogo Documenti di Identità 9 0 C - Inserimento Foto 0 0 Upload Foto 0 0 D - Titoli di accesso 0 9 Dettaglio Titoli di Accesso 0 0 E - Immatricolazione 0 0 Dati immatricolazione 0 0 Conferma Dati Immatricolazione 0 0 F - In questa pagina è possibile effettuare l'upload di documenti 8 0 Riepilogo allegati 8 0 G - Vengono visualizzati gli esoneri per cui è possibile presentare domanda 0 0 Selezione esoneri matricolazione

sul

«Immatricolazione»

click

Fare

pulsante

| miliaci reolazione. Scell                                                                                          |                                                                            |                                  | Legenda          |
|----------------------------------------------------------------------------------------------------|----------------------------------------------------------------------------|----------------------------------|------------------|
| ttraverso le pagine seguenti potrai                                                                                | procedere con l'immatricolazione al corso di studio che indicherai.        | 3                                | 📌 Dato obbligato |
| -Scelta tipologia ingresso al c                                                                                    | orso di studio-                                                            | <b></b>                          | in)              |
| Immatricolazione                                                                                                   | ai Corsi ad Accesso Programmato                                            |                                  | Check List       |
| ndietro Avanti                                                                                                    |                                                                            |                                  |                  |
|                                                                                                    |                                                                            |                                  |                  |
| A 1 2 3 4                                                                                                    | **                                                                         |                                  |                  |
| matricolazione: Scelta c                                                                                           | corso di studio                                                            |                                  |                  |
| celta corso di studio                                                                                              | conso di scolo per carezegane la procedara di inimaci conazione accazeneo. |                                  |                  |
| Dipartimento<br>Dipartimento di Ing. Civile,                                                                       | Corso di studio                                                            | Tipo Corso                       |                  |
| Ambientale, del Territorio, Edile e di<br>Chimica                                                                  |                                                                            |                                  |                  |
|                                                                                                    | INGEONERIA CIVILE (D.M. 270/04)                                            | Corso di Laurea Magistrale       |                  |
|                                                                                                    | INGEONERIA DEI SISTEMI EDILIZI (D.M.270/04)                                | Corso di Laurea Magistrale       |                  |
|                                                                                                    | O Master in Pianificazione Territoriale e Ambientale                       | Master di Secondo Livello        |                  |
| Dipartimento di Ingegneria Elettrica e<br>dell'informazione                                                        |                                                                            |                                  |                  |
|                                                                                                    | INGEGNERIA DELL'AUTOMAZIONE (D.M. 270/04)                                  | Corso di Laurea Magistrale       |                  |
|                                                                                                    | INGEGNERIA DELLE TELECOMUNICAZIONI (D.M. 270/04)                           | Corso di Laurea Magistrale       |                  |
|                                                                                                    | INGEGNERIA ELETTRICA (D.M. 270/04)                                         | Corso di Laurea Magistrale       |                  |
|                                                                                                    | INGEGNERIA ELETTRONICA (D.M. 270/04)                                       | Corso di Laurea Magistrale       |                  |
|                                                                                                    | INGEGNERIA INFORMATICA (D.M. 270/04)                                       | Corso di Laurea Magistrale       |                  |
|                                                                                                    | Master Universitario di I livello " EXCELLERE" - A.A. 2016/17              | Master di Primo Livello          |                  |
| Dipartimento di Ingegneria                                                                                         |                                                                            |                                  |                  |
| Meccanica, Matematica e                                                                                            | Dottorato di Ricerca in Ingegneria Meccanica e destionale                  | Corso di Dottorato (D.M.45/2013) |                  |
| Meccanica, Matematica e<br>Management                                                                              | INGEONERIA GESTIONALE (D.M. 270/04)                                        | Corso di Laurea Magistrale       |                  |
| Meccanica, Matematica e<br>Management                                                                              |                                                                            |                                  |                  |
| Meccanica, Matemàtica e<br>Management                                                                              |                                                                            | 1 CORO (3) L 300003 M3(0) (5)(0) |                  |
| weccanica, watematica e<br>wanagement                                                                              | INDECHERIA MECCANICA (D.M. 270/04)                                         | Corso di Laurea Magistrale       |                  |
| Weiczanica, Matematica e<br>Wanagement<br>Dipartimento di Scienze<br>dell'ingegneria Civile e<br>Gell'Architettura | ○ IHBEOHERIA MECCAHICA (D.M. 270/04)                                       | Corto di Laurea Magistrale       |                  |

Selezionare la tipologia «IMMATRICOLAZIONE AI CORSI AD ACCESSO PROGRAMMATO» e poi fare click su «AVANTI»

Scegliere il corso di Laurea Magistrale tra quelli disponibili e cliccare su «AVANTI»

#### Conferma scelta Corso di Studio

In questa pagina sono riepilogate tutte le scelte impostate. Se corrette, procedi con la conferma, altrimenti utilizza il tasto "Indietro" per apportare le modifiche.

| Tipo domanda di immatricolazione |                                                               |
|----------------------------------|---------------------------------------------------------------|
| Facoltà                          | Dipartimento di Ingegneria Meccanica, Matematica e Management |
| Tipo di Titolo di Studio         | Laurea di Primo Livello                                       |
| Tipo di Corso di Studio          | Corso di Laurea                                               |
| Anno Accademico                  | 2015/2016                                                     |
| Corso di Studio                  | INGEGNERIA MECCANICA (D.M. 270/04)                            |
| Ordinamento di Corso di Studio   | INGEGNERIA MECCANICA (D.M. 270/04)                            |

### Confermare la scelta

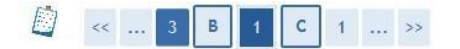

#### Documenti di identità

In questa pagina viene visualizzato l'elenco dei documenti d'identità inseriti precedentemente e viene data la possibilità di inserirne nuovi.

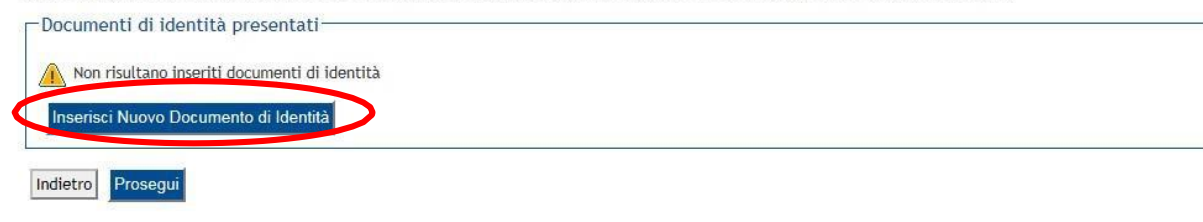

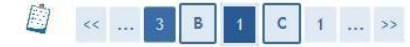

#### Documenti di identità

In questa pagina viene visualizzato il modulo per l'inserimento o la modifica dei dati del documento d'identità

| Documento d' Identità      |                |
|----------------------------|----------------|
| Tipo documento*<br>Numero* | Carta Identità |
| Rilasciato da              | Patente        |
| Data Rilascio*             |                |
| Data Scadenza Validità*    | (gg/mm/aaaa)   |
| Indie o Avanti             |                |
| 🖄 << 3 B 1 (               | 1 >>           |

#### Documenti di identità

In questa pagina viene visualizzato il modulo per l'inserimento o la modifica dei dati del documento d'identità

| Tipo documento*         | Carta Identità |              |  |
|-------------------------|----------------|--------------|--|
| Numero*                 | BA12345678     |              |  |
| Rilasciato da           | Comune di      |              |  |
| Data Rilascio*          | 01/01/2014     | (gg/mm/aaaa) |  |
| Data Scadenza Validità* | 01/08/2018     | (gg/mm/aaaa) |  |

In questa schermata Esse3 richiederà obbligatoriamente i dati di un documento di identità in corso di validità. Fare click su «INSERISCI NUOVO DOCUMENTO DI IDENTITÀ».

Specificare il tipo di documento, la data di rilascio, la scadenza e l'ente che l'ha rilasciato. Poi fare click su «**Avanti**»

Verificare i dati inseriti, quindi fare click su «**Avanti**»

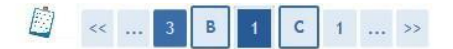

#### Conferma i dettagli del documento d'identità

| a Documento di Identità |                |  |  |  |  |
|-------------------------|----------------|--|--|--|--|
| Tipologia Documento:    | Carta Identità |  |  |  |  |
| Numero:                 | BA12345678     |  |  |  |  |
| Ente Rilascio:          | Comune di      |  |  |  |  |
| Data Rilascio:          | 01/01/2014     |  |  |  |  |
| Data Scadenza:          | 01/08/2018     |  |  |  |  |

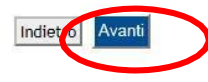

#### Documenti di identità

In questa pagina viene visualizzato l'elenco dei documenti d'identità inseriti precedentemente e viene data la possibilità di inserirne nuovi.

| ipologia Documento | Numero     | Ente Rilascio | Data Rilascio | Data Scadenza | Stato | Presenza allegati | Azioni |
|--------------------|------------|---------------|---------------|---------------|-------|-------------------|--------|
| arta Identità      | DA4004E470 | Comuna di     | 01/01/2014    | 01/08/2018    |       | No                | 0.0    |

### Confermare i dati

Da questa schermata di riepilogo, è possibile eliminare o visualizzare il documento inserito o inserirne uno nuovo. Nel caso in cui non occorrano modifiche, confermare facendo click su «**Prosegui**»

Si ricorda che, in seguito, la procedura richiederà anche l'upload della scansione del documento qui dichiarato. <u>Attenzione</u>: non sono ammesse fotografie; la scansione deve essere completa e riprodurre il documento in ogni sua parte.

# **INSERIMENTO FOTOGRAFIA**

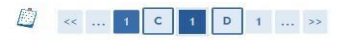

#### Registrazione: Foto personale Selezionare la foto da caricare e premere il pulsante "Upload Foto"

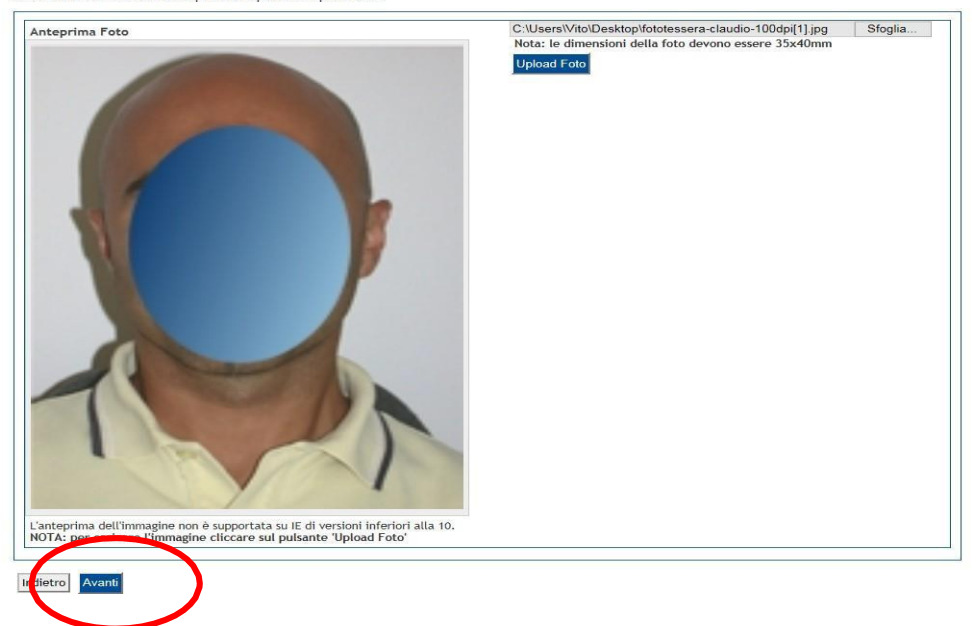

**ATTENZIONE**: si tratta della foto identificativa dello studente; una volta caricata non può essere sostituita.

Prestare attenzione al contenuto: deve essere una fotografia ad uso riconoscimento. Si raccomanda di leggere attentamente le ISTRUZIONI PER IL CARICAMENTO DELLA FOTO. Terminato il caricamento, fare click su «Avanti».

Istruzioni per il corretto caricamento della fotografia:

http://www.poliba.it/sites/default/files/didattica/istruzioni per il caricamento della fotografia 2018.pdf

Linee Guida della Polizia di Stato per le foto ad uso riconoscimento: https://www.poliziadistato.it/statics/10/fotografia\_passaporto\_web.pdf

## **TITOLO DI STUDIO DI ACCESSO**

| ettag                     | lio titoli richiesti                                                                      |                                                                                   |                                                    |                               |    | Legenda              |
|---------------------------|-------------------------------------------------------------------------------------------|-----------------------------------------------------------------------------------|----------------------------------------------------|-------------------------------|----|----------------------|
| er proseg                 | uire è necessario dichiarare i titoli di stu                                              | dio.                                                                              |                                                    |                               |    | Check List           |
| el caso in<br>tioni dell  | n cui il titolo di accesso sia già stato inse<br>a sezione "Titoli che non validano la co | rito in fase di iscrizione al concorso, è necessario completare i<br>nbinazione". | e informazioni mancanti utilizzando il tasto di ") | vodifica titolo" presente tri | le | Completato           |
| trimenti                  | , è necessario inserire i titoli di studio ob                                             | bligatori per l'immatricolazione utilizzando il tasto "Inserisci"                 |                                                    |                               |    | Non Completato       |
|                           |                                                                                           |                                                                                   |                                                    |                               |    | Titolo dichiarato    |
| Titoli                    | di Studio Alternativi                                                                     |                                                                                   |                                                    |                               |    | Titolo obbligatorio  |
|                           |                                                                                           |                                                                                   |                                                    |                               |    | Titolo non obbligate |
| Per                       | proseguire è necessario completare l'ins                                                  | erimento di tutti i titoli di studio di almeno un blocco opziona                  | e. Le varie opzioni mostrano titoli che sono alte  | rnativi fra loro:             |    | Modifica titolo      |
| Opzion                    | ie 1:                                                                                     |                                                                                   |                                                    |                               |    | Susualizza detta     |
| Stato<br>blocco           | Titolo                                                                                    | Note                                                                              | Stato<br>Títolo                                    | Azioni                        |    | Cancella titolo      |
|                           | Titolo di Scuola Superiore                                                                |                                                                                   | ٩                                                  | 🗟 🔞 🔍                         |    |                      |
| Y                         | Laurea di Primo Livello                                                                   |                                                                                   | ٥                                                  | <b>6</b>                      |    |                      |
| Opzion                    | ie 2:                                                                                     |                                                                                   |                                                    |                               | 1  |                      |
| Stato                     | Titolo                                                                                    | Note                                                                              | Stato                                              | Azioni                        |    |                      |
| DIOCCO                    | Titolo di Scuela Superiore                                                                |                                                                                   | Titolo                                             | <b>56</b> 0                   |    |                      |
| 1                         |                                                                                           |                                                                                   |                                                    |                               |    |                      |
| _                         | Laurea                                                                                    |                                                                                   | 0                                                  | insensci                      |    |                      |
| Opzion                    | ie 3:                                                                                     |                                                                                   |                                                    |                               |    |                      |
| Stato                     | Títolo                                                                                    | Note                                                                              | Stato<br>Titolo                                    | Azioni                        |    |                      |
| 4                         | Titolo di Scuola Superiore                                                                |                                                                                   | ٩.                                                 | <b>60</b>                     |    |                      |
| •                         | Diploma Universitario                                                                     |                                                                                   | •                                                  | Inserisci                     |    |                      |
|                           |                                                                                           |                                                                                   |                                                    |                               |    |                      |
| Opzion                    | ie 4:                                                                                     |                                                                                   |                                                    |                               | 11 |                      |
| Opzion<br>Stato<br>blocco | ritolo                                                                                    | Note                                                                              | Stato<br>Títolo                                    | Azioni                        |    |                      |

Nel caso degli studenti che hanno conseguito il titolo di laurea al Politecnico di Bari, Esse3 restituirà i dati già inseriti, e sarà sufficiente fare click su «Avanti»

| Logout<br>Cambia Password                                                                    | Titoli               | di Studio Alternativi                                                         |                                                                               |                 |                     |                  |                                            | < 1 D 1                                                                   | E 1 >>                                             |                               |                           |                                                                                                    |        |                            |         |
|----------------------------------------------------------------------------------------------|----------------------|-------------------------------------------------------------------------------|-------------------------------------------------------------------------------|-----------------|---------------------|------------------|--------------------------------------------|---------------------------------------------------------------------------|----------------------------------------------------|-------------------------------|---------------------------|----------------------------------------------------------------------------------------------------|--------|----------------------------|---------|
| <ul> <li>Home</li> <li>Segreteria</li> <li>Iscrizioni</li> <li>Test di Ammissione</li> </ul> | Per<br>opz<br>Opzior | proseguire è necessario complet<br>ioni mostrano titoli che sono alt<br>ne 1: | are l'inserimento di tutti i titoli di studio di almeno<br>ernativi fra loro: | un blocco       | opzionale. Le varie | $\left( \right)$ | Questa pag<br>Questa pag<br>Atter<br>Per F | gina visualizza il riepilogo d<br>nzione:<br>Proseguire è necessario sele | lelle combinazioni e de<br>ezionare la combinazior | i titoli di a<br>le e gli eve | ccesso am<br>entuali tito | li da utilizzare.                                                                                                   |        | Legenda<br>Modifica titolo |         |
| Test di Valutazione<br>Esami di Stato                                                        | Stato                | Titolo                                                                        | Note                                                                          | Stato           | Azioni              |                  | Titoli d                                   | di studio validi all'acc                                                  | esso da selezionar                                 | e                             |                           |                                                                                                    |        | Visualizza dettagi         | io tito |
| Immatricolazione<br>Esoperi                                                                  | blocco               | Diploma Universitario                                                         |                                                                               | Titolo          | Inconisci           |                  | Selezion                                   | na Combinazione titoli                                                    | Dettagli Titolo                                    | Stato                         | Seleziona                 | Titolo                                                                                                    | Azioni | Cancella titolo            |         |
| Autocertificazione<br>Pagamenti<br>Cortificazi                                               | ~                    | Titolo di Scuola Superiore                                                    |                                                                               | 0               |                     |                  |                                            |                                                                           |                                                    |                               |                           | Laurea di Drimo Livello                                                                                             |        |                            |         |
| Collaborazioni Studentesche<br>Borse di Studio                                               | Opzior               | ne 2:                                                                         | 1                                                                             | 1               |                     |                  |                                            |                                                                           | Laurea di Primo                                    |                               |                           | Conseguimento: 2015<br>• Ateneo: Politecnico di<br>BARI                                                             | 0      |                            |         |
| <ul> <li>Piano di Studio</li> <li>Carriera</li> </ul>                                        | Stato<br>blocco      | Titolo<br>Laurea                                                              | Note                                                                          | Stato<br>Titolo | Azioni<br>Inserisci |                  |                                            |                                                                           | Livello                                            |                               |                           | <ul> <li>COISO: INGEGNERIA<br/>CIVILE E AMBIENTALE<br/>(D.M. 270/04)</li> <li>Classe: L-7 - Classe delle</li> </ul> | -      |                            |         |
| ♦ Esami<br>♦ Laurea                                                                          | ~                    | Titolo di Scuola Superiore                                                    |                                                                               | ٥               | P 🔞 🔍               |                  |                                            | Combinatione LAUREA                                                       |                                                    |                               |                           | lauree in Ingegneria<br>civile e ambientale                                                                         |        |                            |         |
| Iniziative                                                                                   | Opzior               | ne 3:                                                                         |                                                                               |                 |                     |                  | ۲                                          | POST RIFORMA                                                              |                                                    |                               |                           | Titolo di Scuola Superiore                                                                                          |        |                            |         |
| <ul> <li>Questionari</li> <li>Questionari valutazione attività<br/>didattiche</li> </ul>     | Stato<br>blocco      | Titolo                                                                        | Note                                                                          | Stato<br>Titolo | Azioni              |                  |                                            |                                                                           |                                                    |                               | •                         | <ul> <li>Anno<br/>Conseguimento: 2013</li> <li>Dettaglio: Maturità<br/>tecnica per geometri</li> </ul>              | 9      |                            |         |
|                                                                                              |                      | Laurea di Primo Livello                                                       |                                                                               | ۲               | 🖻 🔞 🔍               |                  |                                            |                                                                           | Titolo di Scuola<br>Superiore                      | <b>V</b>                      |                           |                                                                                                    |        |                            |         |
|                                                                                              |                      | Titolo di Scuola Superiore                                                    |                                                                               | 0               | 🗟 🔞 🗟               |                  |                                            |                                                                           |                                                    |                               |                           | Titolo di Scuola Superiore                                                                                          |        |                            |         |
|                                                                                              | Opzior               | ne 4:                                                                         | 1                                                                             |                 |                     |                  |                                            |                                                                           |                                                    |                               | ۲                         | <ul> <li>Anno<br/>Conseguimento: 2012</li> <li>Dettaglio: Maturità<br/>tecnica per geometri</li> </ul>              | 9      |                            |         |
|                                                                                              | Stato<br>blocco      | Titolo                                                                        | Note                                                                          | Stato<br>Titolo | Azioni              |                  |                                            |                                                                           |                                                    |                               |                           |                                                                                                    | 1      |                            |         |
|                                                                                              | ×                    | Titolo straniero                                                              |                                                                               | ۲               | Inserisci           |                  | Indietro                                   | Procedi                                                                   |                                                    |                               |                           |                                                                                                    | _      |                            |         |
| -                                                                                            | Indietro             | Procedi                                                                       |                                                                               |                 | /                   |                  |                                            |                                                                           |                                                    |                               |                           |                                                                                                    |        |                            |         |
|                                                                                              |                      |                                                                               |                                                                               |                 |                     |                  |                                            |                                                                           |                                                    |                               |                           |                                                                                                    |        |                            |         |
|                                                                                              |                      |                                                                               |                                                                               |                 | /                   |                  |                                            |                                                                           |                                                    |                               |                           |                                                                                                    |        |                            |         |

**ATTENZIONE**: nel caso in cui l'utente visualizzi l'errore qui rappresentato, dovrà aprire un ticket (selezionare dal menu a tendina la categoria *Imm. e Iscr. MAGISTRALI*) dal servizio TICKETING / HELPDESK (helpdesk.poliba.it) segnalando il problema e specificando *cognome, nome, codice fiscale e dati corretti del Diploma di maturità (istituto, voto e anno solare di conseguimento*). L'ufficio provvederà alla rimozione dell'errore e l'utente, avuta conferma di risoluzione del problema, potrà completare la procedura.

### 🖉 « ... 1 E 1 2 F ... »

| <del>mmatricolazione: Dati immatrico</del>                     | lazione                                            |   |
|----------------------------------------------------------------|----------------------------------------------------|---|
| n questa pagina vengono richiesti altri dati necessari         | all'immatricolazione.<br>Trasferimento in ingresso |   |
| Tipo di immatricolazione                                       | Abbreviazione Carriera                             |   |
| Tipo:*                                                         | Immatricolazione standard<br>Studenti Rinunciatari |   |
| -Dati prima immatricolazione nel sistema u                     | niversitario                                       |   |
| Anno Accademico:*                                              | 2015/2016 🗸                                        |   |
| Data di prima immatricolazione nel sistema                     | ⊞ (gg/MM/уууу)                                     |   |
| Ateneo di prima immatricolazione nel sistema<br>universitario: |                                                    | ~ |
| -Ulteriori dati                                                |                                                    |   |
| Sedi:*                                                         | Bari - sede amministrativa e didattica 🗸           |   |
| Categoria Amministrativa:*                                     | Comunitari-Extracom. residenti in Italia 🗸         |   |
| Portatore di handicap:*                                        | ⊖Si ⊙No                                            |   |
|                                                                |                                                    |   |
|                                                                |                                                    |   |
|                                                                |                                                    |   |

### TIPO DI IMMATRICOLAZIONE

- Gli studenti che devono immatricolarsi per trasferimento in ingresso devono scegliere il tipo di immatricolazione "Trasferimento in ingresso" e compilare con cura la sezione "Dati di prima immatricolazione al sistema universitario". In questo caso l'ateneo di provenienza farà arrivare al Politecnico di Bari il foglio di congedo dello studente.
- L'opzione "<u>studenti rinunciatari</u>" va selezionata solo da coloro che hanno effettuato rinuncia agli studi per una precedente carriera del Politecnico di Bari; chi ha presentato domanda di rinuncia ad una carriera in un altro ateneo deve selezionare "Immatricolazione Standard".

### **STUDENTI PORTATORI DI HANDICAP**

Sarà loro richiesto di indicare la Tipologia di handicap e la percentuale. Dovranno allegare idonea documentazione comprovante l'handicap dichiarato e la relativa percentuale (certificato Inps o ASL) nella sezione Allegati Carriera. Dovranno altresì aprire un ticket dal servizio TICKETING / HELPDESK (helpdesk.poliba.it), selezionando la categoria *Studenti div. abili*.

I candidati affetti da **DSA non devono**, invece, segnalare il disturbo in Esse3 e non hanno diritto a esoneri dall'obbligo contributivo.

# PRECISAZIONE SUI DATI DI PRIMA IMMATRICOLAZIONE

|  | 1 | E | 1 | 2 | F |  | >> |  |
|--|---|---|---|---|---|--|----|--|
|--|---|---|---|---|---|--|----|--|

#### Immatricolazione: Dati immatricolazione

In questa pagina vengono richiesti altri dati necessari all'immatricolazione.

| Tipo:*                                       | Immatricolazione standard V        |
|----------------------------------------------|------------------------------------|
| Dati prima immatricolazione nel sistema      | a universitario                    |
| Anno Accademico:*                            |                                    |
| universitario:                               | 2013/2014 U (gg/MM/yyyy)           |
| Ateneo di prima immatricolazione nel sistema | 2012/2013                          |
| universitario:                               | 2011/2012                          |
|                                              | 2010/2011                          |
| -Ulteriori dati-                             | 2009/2010                          |
| Sedi:*                                       | 2007/2008 ministrativa e didattica |
| Categoria Amministrativa:*                   |                                    |
|                                              | 2005/2006                          |
| Portatore di handicap:                       | 2004/2005                          |
|                                              | 2003/2004                          |
|                                              | 2002/2003                          |
| Indietro                                     | 2001/2002                          |
|                                              | 1999/2000                          |
|                                              | 1998/1999                          |
|                                              | 1997/1998                          |
|                                              | 1996/1997                          |
|                                              | 1995/1996                          |
|                                              | 1994/1995                          |
|                                              | 1993/1994                          |
|                                              | 1992/1993                          |
|                                              | 1990/1991                          |
|                                              | 1989/1990                          |
|                                              | 1988/1989                          |
|                                              | 1987/1988 🗸                        |
|                                              | 1986/1987                          |

Gli studenti che selezionano IMMATRICOLAZIONE STANDARD come tipologia di ingresso, non devono modificare la data che il sistema attribuisce di default.

Coloro che si immatricolano come TRASFERIMENTO IN INGRESSO, STUDENTE RINUNCIATARIO, STUDENTE DECADUTO, devono inserire i dati di prima immatricolazione, cioè quelli relativi alla prima carriera nel sistema universitario italiano.

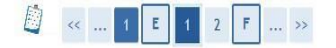

#### Immatricolazione: Dati immatricolazione

In questa pagina vengono richiesti altri dati necessari all'immatricolazione.

| Tipo:*                                                                                                    | Immatricolazione standard 🗸                                                                                                    | In questa pagina vengono richiesti altri dati necess            | In questa pagina vengono richiesti altri dati necessari all'immatricolazione.          |  |  |  |  |
|----------------------------------------------------------------------------------------------------|----------------------------------------------------------------------------------------------------|-----------------------------------------------------------------|----------------------------------------------------------------------------------------|--|--|--|--|
| -Dati prima immatricolazione nel si                                                                                        | istema universitario                                                                                                    | Tipo di immatricolazione                                        |                                                                                        |  |  |  |  |
| Anno Accademico:*                                                                                                    | 2015/2016 🗸                                                                                                    | Tipo:*                                                          | Immatricolazione standard 🗸                                                            |  |  |  |  |
| Data di prima immatricolazione nel sister<br>universitario:<br>Ateneo di prima immatricolazione nel sist<br>universitario: | ma (gg/WW/yyyy)<br>tema - V                                                                                                    | Dati prima immatricolazione nel sistema                         | a universitario                                                                        |  |  |  |  |
| -Ulteriori dati                                                                                                    |                                                                                                    | Data di prima immatricolazione nel sistema                      |                                                                                        |  |  |  |  |
| Sedi:*                                                                                                    | Bari - sede amministrativa e didattica V                                                                                                    | universitario:                                                  | (BS) MM/ (YYYY)                                                                        |  |  |  |  |
| Categoria Amministrativa:*                                                                                                 | Comunitari-Extracom. residenti in Italia 🗸                                                                                                    | Ateneo di prima immatricolazione nel sistema                    | - <b>v</b>                                                                             |  |  |  |  |
| Portatore di handicap:*                                                                                                    | Si ○ No                                                                                                    | universitario:                                                  | 1                                                                                      |  |  |  |  |
| Tipologia Handicap:*                                                                                                    | -<br>dislessia                                                                                                    | Ulteriori dati                                                  |                                                                                        |  |  |  |  |
| Indietro Avanti                                                                                                    | riduzione motoria arto/i inferiore/i<br>altro<br>riduzione parziale uditiva<br>riduzione totale uditiva<br>sordomutismo                                                                      | Sedi:"<br>Categoria Amministrativa:"<br>Portatore di bandicao:" | Bari - sede amministrativa e didattica ✓<br>Comunitari-Extracom. residenti in Italia ✓ |  |  |  |  |
|                                                                                                    | riduzione parziale visiva<br>riduzione motoria arto/i superiore/i<br>invalidità totale motoria arto/i superiore/i<br>invalidità totale motoria arto/i inferiore/i<br>riduzione totale visiva | Tipologia Handicap:*<br>Percentuale Handicap:*                  | sordomutismo       § [Inserire un valore tra 0 e 100] [usa la virgola per i decimali]  |  |  |  |  |

F ... >>

Immatricolazione: Dati immatricolazione

### Ulteriori dati. Da compilare nel caso si sia portatori di handicap.

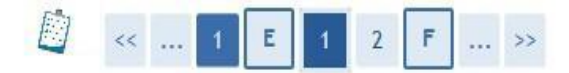

### Immatricolazione: Scelta part-time

La modalità di iscrizione part-time permette di distribuire in due anni accademici la frequenza delle attività formative previste in un anno di corso.

| -Part Time      |                        |  |
|-----------------|------------------------|--|
| Tipo:*          | Full Time<br>PART TIME |  |
| Indietro Avanti |                        |  |

In questa schermata viene richiesto di indicare lo «status», cioè se studente a tempo parziale o a tempo pieno.

Per<u>conoscere</u> la differenza consultare l'informativa sulle immatricolazioni (http://www.poliba.it/it/didattica/studenti-tempo-parziale-2020).

Effettuata la scelta, cliccare su «Avanti»

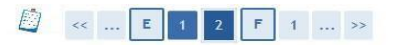

#### Conferma scelte precedenti

In questa pagina sono riepilogate tutte le scelte impostate. Se corrette, procedi con la conferma, altrimenti utilizza il tasto "Indietro" per apportare le modifiche.

| Anno Accademico                                                                                                    | 2015/2016                                                     |
|----------------------------------------------------------------------------------------------------|---------------------------------------------------------------|
| Facoltà                                                                                                    | Dipartimento di Ingegneria Meccanica, Matematica e Management |
| Tipo di Titolo di Studio                                                                                                    | Laurea di Primo Livello                                       |
| Tipo di Corso di Studio                                                                                                    | Corso di Laurea                                               |
| Tipo domanda di immatricolazione                                                                                                    | Immatricolazione standard                                     |
| Corso di Studio                                                                                                    | INGEGNERIA MECCANICA (D.M. 270/04)                            |
| Ordinamento di Corso di Studio                                                                                                    | INGEGNERIA MECCANICA (D.M. 270/04)                            |
| Dati immatricolazione al Sistema Universitario                                                                                                    |                                                               |
| Dati immatricolazione al Sistema Universitario                                                                                                    | 2015/2016                                                     |
| Dati immatricolazione al Sistema Universitario<br>A.A. Immatricolazione SU<br>Data Immatricolazione SU                                                                                             | 2015/2016                                                     |
| Dati immatricolazione al Sistema Universitario<br>A.A. Immatricolazione SU<br>Data Immatricolazione SU<br>Ateneo Immatricolazione SU                                                               | 2015/2016                                                     |
| Dati immatricolazione al Sistema Universitario<br>A.A. Immatricolazione SU<br>Data Immatricolazione SU<br>Ateneo Immatricolazione SU<br>Altri Dati di Immatricolazione<br>Categoria Amministrativa | 2015/2016<br>Comunitari-Extracom. residenti in Italia         |
| Dati immatricolazione al Sistema Universitario                                                                                                    | 2015/2016<br>Comunitari-Extracom. residenti in Italia         |

Bari - sede amministrativa e didattica

### Controllare i dati e confermarli

# **INSERIMENTO ALLEGATI**

| 🖄 << 2 F 1 G 1                                                                                           |  |
|----------------------------------------------------------------------------------------------------|--|
| Allegati domanda di Immatricolazione                                                                     |  |
| In questa pagina è possibile effettuare l' upload di documenti utili alla valutazione.<br>Lista allegati |  |
| Allegati presenti<br>Non sono al momento presenti documenti allegati                                     |  |
| Inserisci Allegato                                                                                       |  |
| Indietro Avanti                                                                                          |  |

- Per i laureati in altri atenei è obbligatorio allegare, oltre al documento di identità, l'Autocertificazione del titolo di scuola secondaria superiore. Scarica l'apposito modulo: MODULO AUTOCERTIFICAZONE – TITOLO DI SCUOLA SECONDARIA SUPERIORE
- <u>Per tutti è obbligatorio allegare l'Autocertificazione del titolo di laurea.</u> Scarica l'apposito modulo: <u>MODULO AUTOCERTIFICAZIONE – TITOLO DI LAUREA CONSEGUITO</u>

Non devi produrre certificati: ai sensi della L. 183/2011 il Politecnico di Bari farà una verifica di veridicità sui dati autocertificati.

ATTENZIONE: Nel caso in cui il tuo titolo di accesso (laurea) sia stato <u>conseguito all'estero</u>, dovrai produrre la <u>Dichiarazione di Valore</u> rilasciata dall'Ambasciata Italiana nel Paese in cui hai conseguito il titolo. Dovrai scansionare la DV e inserirla tra gli allegati alla domanda di immatricolazione. L'Ufficio Concorsi e Immatricolazioni ti contatterà nel caso sia necessario visionare il documento in originale.

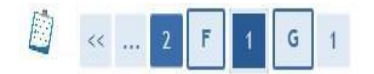

### Allegati Domanda di immatricolazione

Indicare i dati del documento allegato.

# **Per ogni documento** specificare il **titolo** (pertinente), una brevissima **descrizione** e allegare il relativo **file** (scansione, non fotografie).

| 2113010 00/0000000                                                                                                    |                                                                               |           |                                                                                                    |
|----------------------------------------------------------------------------------------------------|-------------------------------------------------------------------------------|-----------|----------------------------------------------------------------------------------------------------|
| :olo;*<br>scrizione:*                                                                                                    | arta di Identità<br>Documento di riconoscimento                               | ~         | DOCUMENTO DI RICONOSCIMENTO<br>TITOLO: documento di riconoscimento<br>DESCRIZIONE: Indicare se carta di identità, patente<br>passanorto                                                                          |
| egato:*                                                                                                    | C:\Users\Vito\Desktop\benegiamo\concorso                                      | . Sfoglia | Allegare il relativo <b>file</b> (scansione, non fotografia)                                                                                                    |
| Image: Constraint of the second second se | G 1<br>mmatricolazione<br>uare l' upload di documenti utili alla valutazione. |           | AUTOCERTIFICAZIONE LAUREA /<br>DICHIARAZIONE DI VALORE<br>TITOLO: documenti laurea<br>DESCRIZIONE: indicare il nome dell'istituto e<br>l'anno di conseguimento o il paese di<br>conseguimento nel caso della DV. |
| Titolo                                                                                                    | Descrizione                                                                   | Azioni    | Allegare il relativo <b>file</b> (scansione, non                                                                                                    |
| Carta di Identità                                                                                                    | Documento di riconoscimento                                                   | 9 🗟 🖉     | fotografia)                                                                                                    |
| Inserisci Allegato                                                                                                    |                                                                               |           |                                                                                                    |
| Indietro                                                                                                    |                                                                               |           | Dalla schermata di riepilogo si può controllare<br>il corretto upload degli allegati previsti.                                                                                                    |

### Inserire esclusivamente allegati previsti dalla procedura. Non inserire allegati non richiesti.

### Immatricolazione

In questa pagina sono presentati i dati inseriti durante la procedura di immatricolazione. Se tutti i dati sono corretti, si può procedere alla visualizzazione e stampa del documento di immatricolazione.

#### Dati Immatricolazione

| Anno Accademico                | 2015                                                          |
|--------------------------------|---------------------------------------------------------------|
| Facoltà                        | Dipartimento di Ingegneria Meccanica, Matematica e Management |
| Tipo di Titolo di Studio       | Laurea di Primo Livello                                       |
| Tipo di Corso di Studio        | Corso di Laurea                                               |
| Tipo di immatricolazione       | Immatricolazione standard                                     |
| Corso di Studio                | INGEGNERIA MECCANICA (D.M. 270/04)                            |
| Ordinamento di Corso di Studio | INGEGNERIA MECCANICA (D.M. 270/04)                            |

Schermata di riepilogo. **Non è necessario stampare** la domanda di immatricolazione; **non occorre consegnare nulla** in Segreteria Studenti

Dati immatricolazione al Sistema Universitario

| A.A. Immatricolazione SU   | 2015/2016                  |  |
|----------------------------|----------------------------|--|
| Data Immatricolazione SU   | 09/07/2015                 |  |
| Ateneo Immatricolazione SU | Politecnico di BARI - TEST |  |

Procedi con una Nuova Immatricolazione

Stampa Domanda di Immatricolazione

# **PAGAMENTI CON PAGOPA**

Il Politecnico di Bari ha aderito al sistema PagoPA, che garantisce i pagamenti elettronici alla pubblica amministrazione in modo sicuro e affidabile.

È un'iniziativa promossa dalla Presidenza del Consiglio dei Ministri alla quale ogni pubblica amministrazione è obbligata ad aderire.

Per effettuare il versamento basterà accedere alla sezione "pagamenti" della area riservata per reperire la fattura da pagare e scegliere se:

- pagare on line: cliccare sul pulsante "Paga online" e selezionare tra: carta di credito, appoggiandoti ad uno degli istituti bancari proposti; bonifico bancario (homebanking): verifica nella lista degli istituti di credito se è presente il proprio, in questo caso basterà selezionarlo per procedere con il pagamento.
- pagare di persona: clicca sul pulsante "Avviso pagamento" e stampa l'avviso di pagamento da presentare presso uno degli esercenti autorizzati o uno degli <u>istituti di credito che</u> <u>aderiscono al sistema PagoPA.</u>

Il pagamento verrà registrato automaticamente sul nostro sistema gestionale quasi contemporaneamente alla data di effettivo versamento. <u>Guida all'utilizzo</u>

# PAGAMENTI

Il pagamento dovuto per l'immatricolazione è di 136 €, a prescindere dai livelli di reddito. L'importo disponibile nell'area pagamenti di Esse3 comprende:

- L'imposta di bollo di € 16;
- La Tassa Regionale per il Diritto allo Studio universitario di € 120.

Il suddetto pagamento è **obbligatorio** per tutti gli studenti, ad eccezione di:

- Gli studenti con disabilità certificata pari o superiore al 66%;

### Richiedenti borsa Adisu

Gli studenti che intendono la borsa di studio Adisu devono eseguire la procedura di immatricolazione qui descritta (compreso il pagamento dei 136 €), senza comunicare nulla al Politecnico di Bari.

L'A.Di.S.U. Puglia, nel mese di novembre, trasmetterà al Politecnico di Bari i nominativi degli studenti risultati idonei alla borsa di studio, che saranno esonerati dalle future tasse e dovranno richiedere all'Adisu le modalità per ottenere l'eventuale rimborso della Tassa Regionale versata.

# **INSERIMENTO ALLEGATI – RICEVUTA DI PAGAMENTO**

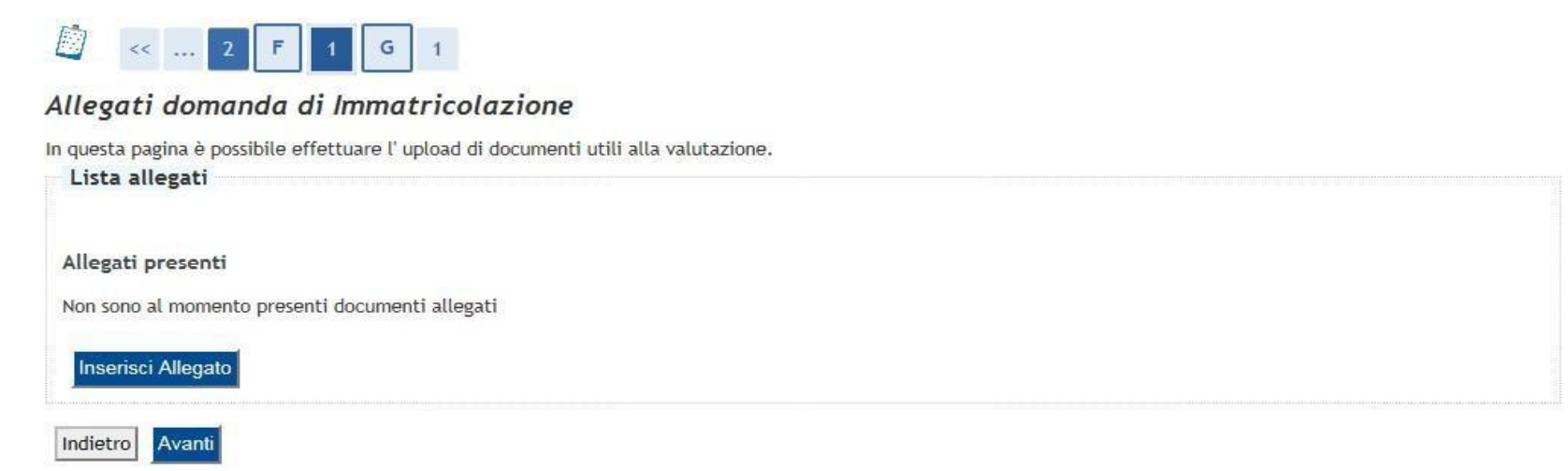

La trasmissione dei pagamenti effettuati con PagoPA avviene in modo automatico; tuttavia è richiesto al candidato di scansionare l'attestazione di pagamento della Tassa di immatricolazione ed effettuarne l'upload nella sezione "Allegati Carriera" del Menu Segreteria di Esse3.

L'acquisizione automatica del pagamento sul portale Esse3 richiede una tempistica variabile. Solo in quel momento, il "bollino rosso" in corrispondenza del pagamento effettuato diventerà "verde". La procedura di immatricolazione deve ritenersi completata con l'upload della ricevuta di pagamento nella sezione "Allegati Carriera"; tale operazione serve a provare il pagamento in attesa della registrazione.

# **PRECISAZIONE SULLA DATA DI PAGAMENTO**

Attenzione: la **data di pagamento certificata dalla banca** sul portale Esse3 tramite la procedura automatizzata di acquisizione dei pagamenti dovrà tassativamente e inderogabilmente rientrare nell'intervallo di tempo previsto dalla procedura. Eventuali pagamenti che su Esse3 riporteranno data di pagamento successiva non saranno considerati validi ai fini dell'immatricolazione. Si consiglia di tener conto dei tempi di esecuzione dei pagamenti ordinati previsti dai sistemi di homebanking e dai servizi bancari in generale.

Si invitano pertanto gli studenti a completare la predetta procedura e ad effettuare il pagamento il prima possibile. Nel caso in cu l'istituto bancario trasmetta una data pagamento successiva al termine previsto l'immatricolazione sarà considerata non valida e lo studente perderà ogni diritto all'iscrizione al Politecnico.